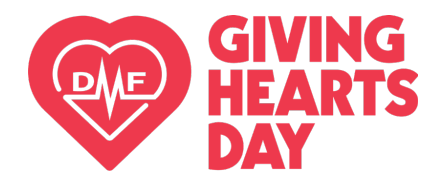

Step by Step Guide

## Finding Volunteer Opportunities on GivingHeartsDay.org

- 1. Visit <u>www.GivingHeartsDay.org</u>
- 2. Go to the "Ways to Give" tab and click on "Volunteer"

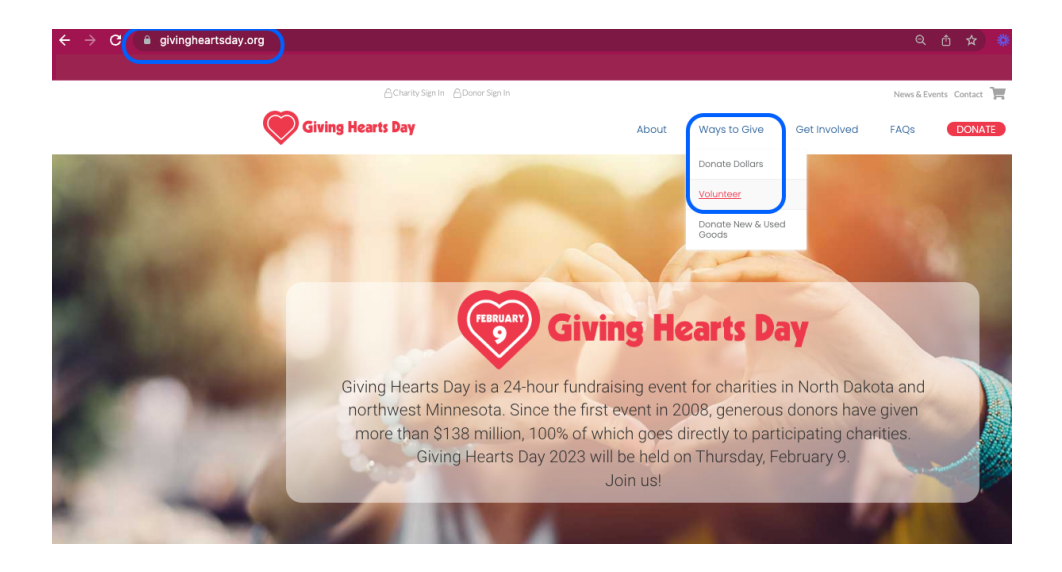

 Search for a charity in the search box by entering in a charity name or a keyword and clicking the red "Search" button" (only charities that have included volunteer opportunities in their charity profile will show up).

Note: charities with volunteer opportunities will show "Volunteer Opportunities" on their profile card for easy reference.

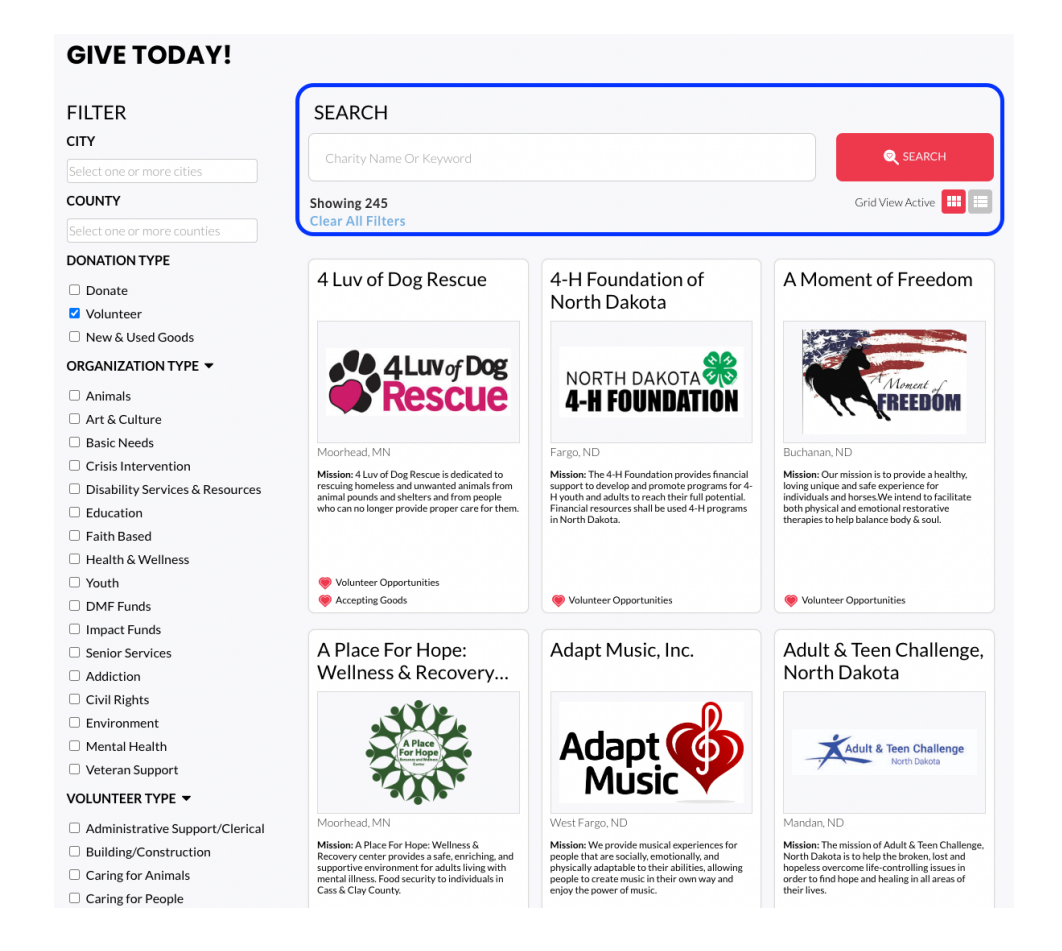

4. Filter by city, county, organization type (cause), or volunteer type to help you narrow down

the list if you'd like!

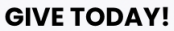

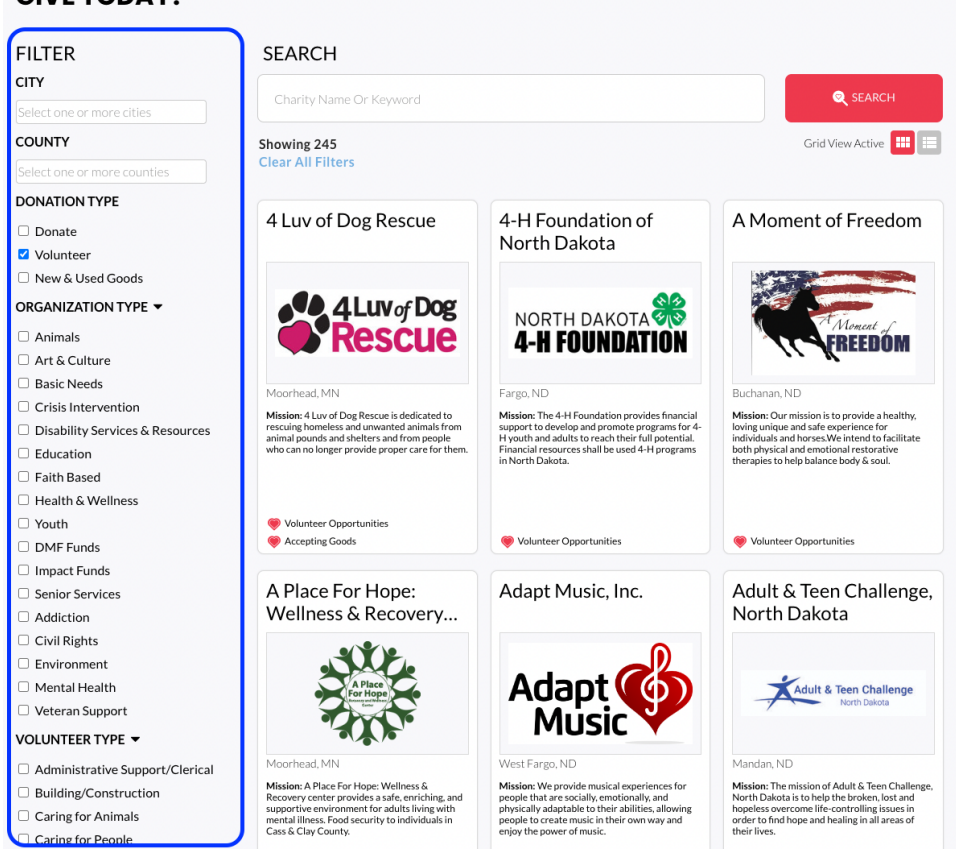

5. Select your charity of choice by clicking anywhere on their card

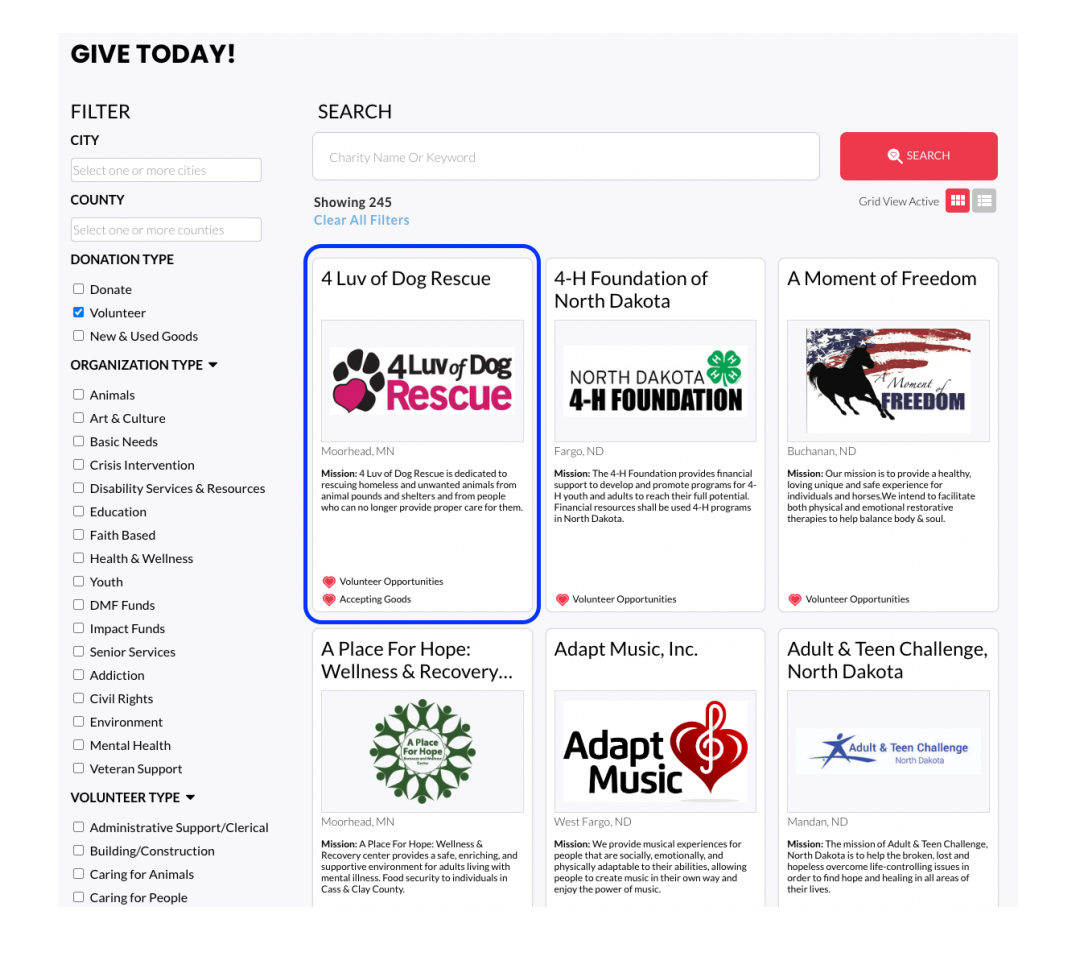

6. On the individual charity page, you will find volunteer opportunities on the right hand side. You may see a general "Volunteer Opportunity Sign Up" button OR you may see specific volunteer opportunities. Click on them to learn more and fill out the short form to connect with the charity! (You will then be counted as one of the GHD volunteers!)

| Giving Hearts Day                                                                                                    |                                                                                                    | About Ways To Give Get Involved FAQs DONATE                                                                                                    |
|----------------------------------------------------------------------------------------------------|----------------------------------------------------------------------------------------------------|----------------------------------------------------------------------------------------------------|
| - Back to All Charities                                                                                                    |                                                                                                    |                                                                                                    |
| 4Luv of Dog<br>Rescue                                                                                                    | Our Mission<br>4 Luv of Dog Rescue is dedicated<br>to rescuing homeless and<br>unwanted animals from animal<br>pounds and shelters and from<br>people who can no longer provide<br>proper care for them. | 4 LUV OF DOG RESCUE Donate Dollars \$ 525.00 \$50.00 \$100.00 \$100.00                                                                                                    |
| 3 Giving Hearts Day 2022                                                                                                    | Watch later Share                                                                                                    | Add to Cart                                                                                                    |
| Watch on P Youlithe                                                                                                    | PRESCUE                                                                                                    | Volunteering<br>Volunteer Opportunity Sign Up<br>Sign me up to hear more about volunteer opportunities.<br>Sign Me Up                                                                                                    |
| About<br>Our Story<br>4 Luv of Dog Rescue provides homeless of<br>food, shelter, socialization, and training;<br>ages, breeds, and medical conditions. Th<br>homeless dogs into loving homes and ara<br>for both the pet and the adopter.<br>Service Area<br>• North Dakota<br>• Minnesota<br>• Clay County, MD<br>• Fargo, ND<br>• Focus Area<br>• Animals | dogs with needed veterinary care,<br>The Rescue accepts dogs of all<br>goals to place these formerly<br>nilies. The Rescue takes special<br>tht dog, ensuring a lifetime of love                         | <ul> <li>Foster Foster a dog until they are adopted. Apply To Volunteer </li> <li>Building Volunteer Care for the dogs at the shelter building Apply To Volunteer </li> <li>Grant Research &amp; Writing Write and research grant opportunities Apply To Volunteer </li> </ul> |
| Contact Us<br>1523 23rd St S<br>Moorhead, MN 56560                                                                                                    |                                                                                                    | + More Volunteer Opportunities                                                                                                    |

7. Fill out this short form and click the red "Submit" button. The charity will then reach out to you.

Thank you for being a volunteer!!

| + Back to All Charities |                                            |                                                                             |          |
|-------------------------|--------------------------------------------|-----------------------------------------------------------------------------|----------|
| Volur<br>4 Luv          | nteer Opportunity Sign Up<br>Of Dog Rescue | ×                                                                           |          |
| <b>Res</b> First r      | name*                                      | Are there any other volunteer opportunities with us you'd be interested in? | \$100.00 |
| Last n                  | ame*                                       |                                                                             |          |
| Giving Hear Email       |                                            | Comments                                                                    |          |
| Phone                   | °                                          |                                                                             |          |
| Busin                   | ess                                        |                                                                             |          |
| Watch on 🕒 YouTub       |                                            |                                                                             | nities.  |
|                         | Submit                                     | Cancel                                                                      |          |
|                         |                                            | > Foster                                                                    |          |